# QUICK REFERENCE GUIDE

## WESTLAW PRECISION

### **Quick tips for getting started**

#### 1) Run searches in plain language or Terms and Connectors

You may use plain language or Terms and Connectors (e.g., **liab! /p employ! /s scope**) to search on Thomson Reuters Westlaw Precision<sup>™</sup>. From the results page, each content type is listed separately on the left side of the screen. By selecting the **Content type** (such as Cases, Statues & Court Rules, Secondary Sources, etc.) you can access all the results for that category.

When viewing the results page, you can also search within your results by selecting **Filters** at the top and then narrow by jurisdiction, Key Number, and more.

**Precision filters** allow you to quickly find a core set of highly relevant cases. To find the most on-point case, these new features allow you to find cases that involved the same:

- Legal issue & outcome
- Fact pattern
- Cause of action
- Motion type & outcome
- Party type
- Area of law

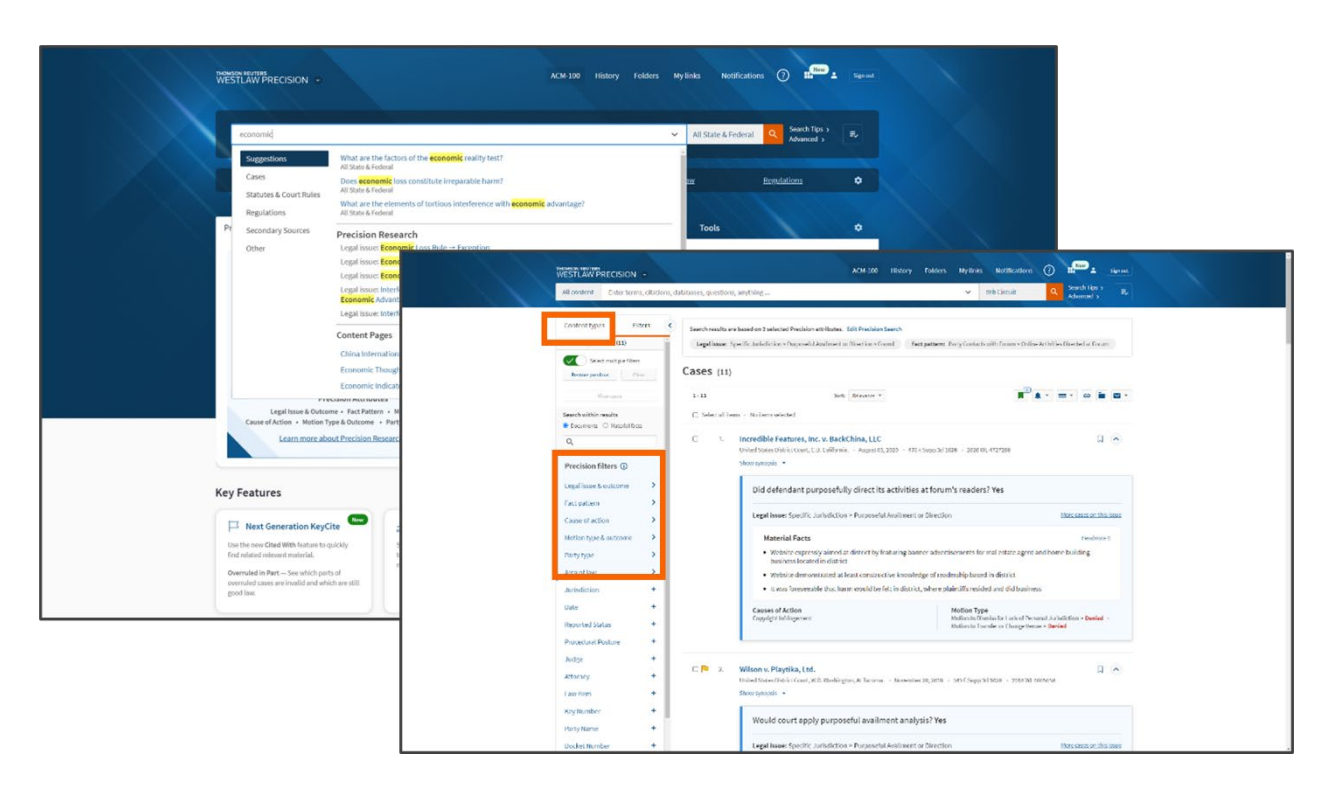

#### 2) Search with WestSearch® Plus

The search bar is located at the top of every page. To search with WestSearch Plus, enter your plain language query and this AI-enhanced search technology will deliver links to relevant documents, content pages, and search queries – and potentially to issues that you haven't yet considered. It also provides responsive text to thousands of legal questions, helping you get to your answer quickly and confidently.

| WESTLAW PRECISIO                                                                                                    | - ACM:100 History Folders                                                                                                    | My links Notifications () Harac Spread                                                                                                    |
|----------------------------------------------------------------------------------------------------|----------------------------------------------------------------------------------------------------|----------------------------------------------------------------------------------------------------|
| economic<br>Suggestions<br>Cases<br>Statutes & Court<br>Regulations<br>Secondary Sourc<br>Other<br>Cause of Action •<br>Learner | Multi are the factors of the economic reality test?     Multi are the factors of the economic reality test?     Multi are the factors     Doce economic loss constitute irreparable harm?     Multi are the elements of tortious interference with economic advantage?     Multi are the elements of tortious interference with economic advantage?     Multi are the elements of tortious interference with economic advantage?     Multi are the elements of tortious interference with economic advantage?     Multi are the elements of tortious interference with economic advantage?     Multi test functions     Multi test functions     Multi test     Multi test     Multi test     Multi test     Multi test     Multi test     Multi test     Multi test     Multi test     Multi test     Multi test     Multi test     Multi test     Multi     Multi test     Multi     Multi test     Multi test     Multi     Multi test     Multi test     Multi test     Multi     Multi test     Multi test     Multi test     Multi test     Multi test     Multi test     Multi test     Multi test     Multi test     Multi     Multi test     Multi     Multi test     Multi     Multi test     Multi test     Multi test     Multi     Multi test     Multi test     Multi     Multi     Multi test     Multi     Multi test     Multi test     Multi test     Multi     Multi test     Multi     Multi test     Multi test     Multi test     Multi test     Multi     Multi test     Multi     Multi test     Multi     Multi test     Multi     Multi test     Multi     Multi test     Multi     Multi test     Multi     Multitest     Mu | All State & Federal All State & Federal All State & Federal All State & Federal All State & Federal All State & Federal All State & Federal All State & Federal Class Actions & Federal Class Actions & Federal Class Actions & Federal Class Actions & Federal Romedia & Federal Romedia |
| Key Features                                                                                                    | KeyCite       Graphical View of History         ue to rouckly<br>al.       See your research session is a paptical view<br>to hely you identify key poletis in your<br>research to revisit.         chi parts of<br>all which are still       East your dentify key poletis in your<br>research to revisit.                                                                                                    | A as one of the second second |

#### 3) Return to prior search and favorite searches

From the search bar, you can see your 5 most recent searches, as well as up to 10 searches you've saved to your Favorites. Simply select the **star** next to one of your recent searches to add it to your Favorites.

| what                                            | ^  | All State & Federal | ۹        | Search Tips ><br>Advanced > | ₹,     |
|-------------------------------------------------|----|---------------------|----------|-----------------------------|--------|
| Recent searches                                 |    |                     |          |                             |        |
| adv: liab! /p employ! /s scope                  | ☆  |                     | Pogul    | lations                     | ~      |
| advanced: PTN(target /3 corp)                   | \$ | w.                  | Negu     | attons                      | *      |
| royalties /p licensee                           | ☆  |                     |          |                             |        |
| What is an antitrust injury?                    | ☆  |                     |          |                             |        |
| When are attorney fees recoverable?             | \$ | Tools               |          | 111                         | $\sim$ |
| advanced: NOS(110) & KNOS(130.15 130.20 130.25) | \$ |                     |          |                             |        |
| piercing the corporate veil                     | ☆  |                     |          |                             |        |
| aronson v lewis                                 | \$ |                     |          |                             |        |
| antitrust injury                                | \$ | Cor                 | ning so  | on                          |        |
| How does trademark dilution occur?              | \$ | Em                  | oloyme   | nt Law                      |        |
|                                                 |    | Fed                 | eral Dis | covery &                    |        |
| Saved searches 0 or 10                          |    | Evic                | lence    |                             |        |

ADJOINING LANDOWNERS

ISTRATIVE LAW AND

158 EXCEPTIONS, BILL OF

160 EXCHANGES

#### 4) Use the West Key Number System<sup>®</sup>

Using the Key Number System will enable you to quickly find relevant cases that address your legal issue. You can access the Key Number System by selecting **Content types** on the homepage and then Topics & Key Numbers.

Once you are on the West Key Number System page, you can use the search bar at the top to run a search across West Key Number Headnotes. Select your jurisdiction to the right of the search bar.

You may also run the search of a term to find a Key Number relevant to your issue.

Or you can **browse** the full list of Topic and Key Numbers. By selecting a Key Number, you will see its details, and by selecting a topic heading, you will see results relevant to your selected jurisdiction.

| Get Started: Cas                                                                                                    | ses <u>Statutes</u>                                                                                                    | Sec                                                                                                    | ondary Sources                                                                                                 | Practical Law | Regulations                        | ٠ |
|----------------------------------------------------------------------------------------------------|----------------------------------------------------------------------------------------------------|----------------------------------------------------------------------------------------------------|----------------------------------------------------------------------------------------------------|---------------|------------------------------------|---|
| Precision Research Conter                                                                                                    | nt types Federal materials                                                                                                    | State materials                                                                                                    | Practice areas                                                                                                 | My content    | Tools                              |   |
| Cases                                                                                                    | Practical Law                                                                                                    |                                                                                                    | Briefs                                                                                                    |               | Topics & Key Numbers 🛛 🚧           |   |
| Trial Court Orders                                                                                                    | Regulations                                                                                                    |                                                                                                    | Expert Materials                                                                                               |               | Proposed & Adopted Regulations     |   |
| Statutes & Court Rules                                                                                                    | Administrative Decis                                                                                                    | ions & Guidance                                                                                                    | Forms                                                                                                    |               | Proposed & Enacted Legislation     |   |
| Secondary Sources                                                                                                    | Arbitration Materials                                                                                                    |                                                                                                    | Jury Verdicts & Set                                                                                            | tlements      | Trial Court Documents              |   |
| Specialty areas                                                                                                    |                                                                                                    |                                                                                                    |                                                                                                    |               |                                    |   |
| Business Law Center                                                                                                    | Dockets                                                                                                    |                                                                                                    | Litigation Analytics                                                                                           | \$            | Sample Agreements                  |   |
| Canitol Watch                                                                                                    | General Councel Per                                                                                                    | OUTCOS                                                                                                    | Legislative History                                                                                            | Terri i       | Trial Transcripte & Oral Arguments |   |
| Capitol Watch                                                                                                    | General Counsel Res                                                                                                    | ources                                                                                                    | Legislative history                                                                                            |               | mai nanscripts & oral Arguments    |   |
| Company Investigator                                                                                                    | Intellectual Property                                                                                                    |                                                                                                    | News                                                                                                    |               |                                    |   |
| Directories                                                                                                    | International Materia                                                                                                    | als                                                                                                    | Profiler                                                                                                    |               |                                    |   |
| Search for Key Numbers relevant to your                                                                                                    | issue 🛈                                                                                                    |                                                                                                    |                                                                                                    | opuates       |                                    |   |
| Q- Enter terms e.g., landlord duty of care to tr                                                                                                    | respassers                                                                                                    |                                                                                                    | Search                                                                                                    |               |                                    |   |
| Jurisdiction selected: All State & Federal - Ch                                                                                                    | lange Jurisdiction                                                                                                    |                                                                                                    |                                                                                                    |               |                                    |   |
|                                                                                                    |                                                                                                    |                                                                                                    | Specify Content to Sei                                                                                         | srch          |                                    |   |
| 1 ABANDONED AND LOST<br>PROPERTY                                                                                                    | 141E EDUCATION                                                                                                    | 289 PART                                                                                                    | NERSHIP                                                                                                    |               |                                    |   |
| 2 ABATEMENT AND REVIVAL                                                                                                    | 14Z EJECTMENT                                                                                                    | 290 PART                                                                                                    |                                                                                                    |               |                                    |   |
| 4 ABORTION AND BIRTH                                                                                                    | 142T ELECTION LAW                                                                                                    | 291 DATE                                                                                                    | NTS                                                                                                    |               |                                    |   |
| 5 ARSENTEES                                                                                                    | 142T ELECTION LAW<br>143 ELECTION OF REMEDIES                                                                                                    | 291 PATE<br>294 PAYM                                                                                                    | NTS                                                                                                    |               |                                    |   |
|                                                                                                    | <ul><li>142T ELECTION LAW</li><li>143 ELECTION OF REMEDIES</li><li>145 ELECTRICITY</li></ul>                                                                                                    | 291 PATE<br>294 PAYM<br>295 PENA                                                                                                    | NTS<br>IENT<br>ALTIES                                                                                          |               |                                    |   |
| 6 ABSTRACTS OF TITLE                                                                                                    | 142T ELECTION LAW<br>143 ELECTION OF REMEDIES<br>145 ELECTRICITY<br>146 EMBEZZLEMENT                                                                                                    | 291 PATE<br>294 PAYM<br>295 PENA<br>296 PENS                                                                                                    | NTS<br>IENT<br>ALTIES<br>SIONS                                                                                 |               |                                    |   |
| 6 ABSTRACTS OF TITLE<br>8 ACCORD AND SATISFACTION                                                                                                    | <ul> <li>142T ELECTION LAW</li> <li>143 ELECTION OF REMEDIES</li> <li>145 ELECTRICITY</li> <li>146 EMBEZZLEMENT</li> <li>148 EMINENT DOMAIN</li> </ul>                                                                                                    | 291 PATE<br>294 PAYM<br>295 PENA<br>296 PENS<br>297 PERJ                                                                                                    | INTS<br>IENT<br>ALTIES<br>SIONS<br>IURY                                                                        |               |                                    |   |
| 6 ABSTRACTS OF TITLE<br>8 ACCORD AND SATISFACTION<br>9 ACCOUNT                                                                                             | 142T ELECTION LAW<br>143 ELECTION OF REMEDIES<br>145 ELECTION OF REMEDIES<br>146 EMBEZZLEMENT<br>148 EMINENT DOMAIN<br>149 ENTRY, WRIT OF                                                                                                    | 291         PATE           294         PAYM           295         PENA           296         PENS           297         PERJ           298         PERP                                                        | NTS<br>IENT<br>ALTIES<br>SIONS<br>IURY<br>PETUITIES                                                            |               |                                    |   |
| ABSTRACTS OF TITLE     ACCORD AND SATISFACTION     ACCOUNT     ACCOUNT, ACTION ON                                                                          | 142T ELECTION LAW<br>143 ELECTION OF REMEDIES<br>145 ELECTION OF REMEDIES<br>146 EMBEZZLEMENT<br>148 EMINENT DOMAIN<br>149 ENTRY, WRIT OF<br>149E ENVIRONMENTAL LAW                                                                                                    | 291 PATE<br>294 PAYN<br>295 PENA<br>296 PENS<br>297 PERJ<br>298 PERP<br>300 PILO                                                                                                    | NTS<br>IENT<br>ALTIES<br>SIONS<br>URY<br>PETUITIES<br>TS                                                       |               |                                    |   |
| ABSTRACTS OF TITLE     ACCORD AND SATISFACTION     ACCOUNT     ACCOUNT, ACTION ON     ACCOUNT, STATED                                                      | 142T ELECTION LAW<br>143 ELECTION OF REMEDIES<br>145 ELECTION OF REMEDIES<br>146 EMBEZZLEMENT<br>148 EMINENT DOMAIN<br>149 ENTRY, WRIT OF<br>149E ENVIRONMENTAL LAW<br>149T EQUITABLE CONVERSION<br>149                                                                                                    | 291         PATE           294         PATE           295         PENA           296         PENS           297         PERJ           298         PERP           300         PILCA           302         PLCA | NTS<br>IERT<br>ILTIES<br>SIONS<br>VETUITIES<br>TS<br>DING                                                      |               |                                    |   |
| ABSTRACTS OF TITLE     ACCORD AND SATISFACTION     ACCOUNT     ACCOUNT, ACTION ON     ACCOUNT STATED     ACCOUNT STATED                                    | 142T ELECTION LAW<br>143 ELECTION OF REMEDIES<br>145 ELECTRICITY<br>146 EMBEZZLEMENT<br>148 EMINENT DOMAIN<br>149 ENTRY, WRIT OF<br>149E ENVIRONMENTAL LAW<br>149T EQUITABLE CONVERSION<br>150 EQUITY<br>151 ESCADE                                                                                                    | 291         PATE           294         PAYN           295         PENA           296         PENS           297         PERJ           300         PILCO           303         PLED           304         PLED | NTS<br>IERT<br>ILTIES<br>SIONS<br>VETUITIES<br>TS<br>DING<br>GES<br>ESSAPY WARPANT                             |               |                                    |   |
| ABSTRACTS OF TITLE     ACCORD AND SATISFACTION     ACCOUNT     ACCOUNT, ACTION ON     ACCOUNT STATED     ACCOUNT STATED     ACCOUNTANTS     ACKNOWLEDGMENT | 142T         ELECTION LAW           143         ELECTION OF REMEDIES           145         ELECTRICITY           146         EMBEZZLEMENT           148         ENTRY, WRIT OF           149         ENTRY, WRIT OF           149         ENTRY, WRIT OF           149         EQUITABLE CONVERSION           150         EQUITY           151         ESCAPE | 291 PATE<br>294 PAYb<br>295 PENA<br>296 PENA<br>297 PERJ<br>298 PERP<br>300 PILO<br>302 PLEA<br>303 PLEG<br>305 POSS                                                                                           | INCLUSION INTS<br>IENT<br>LITIES<br>JONS<br>VETUITIES<br>TS<br>DDING<br>GGES<br>SESSORY WARRANT<br>TAL SEPRICE |               |                                    |   |

307A PRETRIAL PROCEDURE

308 PRINCIPAL AND AGENT

#### 5) Find a document by citation

Type the Find command (**find** or **fi**), followed by a colon and citation, in the search box at the top of any page. The format is flexible and not sensitive to spaces.

To find multiple citations, type **find** or **fi** followed by up to 30 citations, separated by semicolons, in the search box.

| Ĵ  | fi: mn st 177.24                 |                                                                                                    |                                            |                          | Search Tips > | E, |
|----|----------------------------------|----------------------------------------------------------------------------------------------------|--------------------------------------------|--------------------------|---------------|----|
|    | Suggestions                      | 17.24, Payment or minimum wages %/ M015751724 - Minesets Statutes Annotated - Labor, Industry (Ch. 17-189) - Effective: August 1, 2014 (Approx. 4 pages) Document Notes of Decisions (24) History (89) - Citing References (433) + Context & Analysis (20) + Presently KeVIR |                                            | C Fuliscreen             |               |    |
|    | Cases<br>Statutes & Court Rules  | Table of Contents C 9 D Outline                                                                                                    | Q Compare Versions 🔖 💽 * 69                | •                        |               | ٠  |
| Pr | Regulations<br>Secondary Sources | Minnesota Statutes Annotated<br>Labor, Iniustry (Ch. 175-189)<br>Chapter 127: Labor Standards and Wages<br>Fair Labor Standards Act                                                                                                    | E                                          | Notes<br>777<br>Outlines |               |    |
|    |                                  | Proposed Legislation Effective: August 1, 2014                                                                                                    |                                            |                          |               |    |
|    |                                  | M.S.A. § 177.24                                                                                                    |                                            |                          |               |    |
|    |                                  | 177.24. Payment of minimum wages                                                                                                    |                                            |                          |               |    |
|    |                                  | Currentness                                                                                                    |                                            |                          |               |    |
|    |                                  | Subdivision 1. Amount. (a) For purposes of this subdivision, the terms defined in this paragraph have the meanings given                                                                                                    | them.                                      |                          |               |    |
|    |                                  | (1) "Large employer" means an enterprise whose annual gross volume of sales made or business done is not less than \$50 at the retail level that are separately stated) and covered by the Minnesota Fair Labor Standards Act, sections 177.21 to 17                         | 00,000 (exclusive of excise taxes<br>7.35. |                          |               |    |
|    |                                  | (2) "Small employer" means an enterprise whose annual gross volume of sales made or business done is less than \$500,00<br>the retail level that are separately stated) and covered by the Minnesota Fair Labor Standards Act, sections 177.21 to 177.3                      | 00 (exclusive of excise taxes at<br>85.    |                          |               |    |
|    |                                  | (b) Except as otherwise provided in sections 177.21 to 177.35:                                                                                                    |                                            |                          |               |    |
|    |                                  | (1) every large employer must pay each employee wages at a rate of at least:                                                                                                    |                                            |                          |               |    |

#### 6) Check the status of a citation in KeyCite®

Type the KeyCite command (**keycite** or **kc**), followed by a colon and citation, in the search box.

| 83 nw2d 509                                                                    |                                                                                                    |                                                                                                    | ~                     | All State & Fee    | deral Q     | Advanced > | ≡, |
|--------------------------------------------------------------------------------|----------------------------------------------------------------------------------------------------|----------------------------------------------------------------------------------------------------|-----------------------|--------------------|-------------|------------|----|
| ggestions<br>ses<br>tutes & Court Rules<br>gulations<br>condary Sources<br>ter | Victoria Eleva Supreme Court of Min Document Filing KeyCiffs. Negative     Select all items - Ni Negative Direct H The KeyCited document There is no negative | tor Co. of Minneapolis v. Meriden Grain Co., Inc.  restat August 1, 1979 - 133 NUK2459 (Approx. 5 paged)  (0) Negative Treatment (2) History (0) Citing References (812) + Cited With (3,252) Table of Author  Treatment  items selected  items items been negatively impacted in the following ways by events or decisions in the same litigation or proceedings:  direct history. | ities Powered by      | , kaj cli          | • • • •     | -          |    |
|                                                                                | Negative Citing R<br>The KeyCited docume<br>Treatment<br>Distinguished<br>by                                                                                  | forences (2)     thas been negatively referenced by the following events or decisions in other litigation or proceedings:     Tible     In re Estate of Tuily 2003 W. 115775, Minn.App.     In this probate dispute between respondent, decedent's personal representative (decedent's widow), and appellants (decedent's adult children from aprice), appellants.                  | Date<br>Jan. 14, 2003 | Type Depth<br>Case | Headnote(s) |            |    |
|                                                                                | <ul> <li>Distinguished<br/>by</li> </ul>                                                                                                    | 2. Amica Muk. Ins. Co. v. Wartman<br>***********************************                                                                                                    | Jan. 06, 2014         | Case               | 2<br>N.W.2d |            |    |

#### 7) Create alerts

Quickly access relevant and current information by creating alerts to help you track the latest regulatory and legislative developments, case updates, and information on legal developments and trends. Create and update a variety of alerts by selecting **Notifications**, then **Alerts**.

| 12345.0 | 67 History | Folders         | My links    | Notifications   | ?        | New +   | Sign out |
|---------|------------|-----------------|-------------|-----------------|----------|---------|----------|
|         | Notificati | ons <u>View</u> | all 🌲 Ale   | rts 🔹 🌣 Prefere | nces     |         | ×        |
|         |            | You have        | no notifica | tions within th | e last 9 | 0 days. |          |

#### 8) Use folders to organize, analyze, and share research

You can use folders to store and organize your research, create notes on documents, and share your research with colleagues. KeyCite flags automatically update in a document saved to a folder so you're always accessing the most current information.

You can also create a **Research Report** to send a professional report summarizing the research in your folder, making it quick and easy to share your research and annotations with others.

**Folder Analysis** identifies the legal issues present in a folder and makes suggestions for additional relevant cases and statutes to help you expand your research.

| My folders •<br>Angela's Research<br>KeyCite Overruled in<br>Part<br>Piercing the Corporate<br>Veil<br>Trash | <ul> <li>Ange</li> <li>Pid</li> </ul> | uick access<br>Choose pin to quick access in an item's actions men<br>la's Research > Piercing the Corporate Veil<br>ercing the Corporate Veil : | u (:) to quickly find it | Hi<br>here.    | ighQ ( is is Folder an |
|----------------------------------------------------------------------------------------------------|---------------------------------------|----------------------------------------------------------------------------------------------------|--------------------------|----------------|------------------------|
| Filter results                                                                                               |                                       | Select all items · No items selected                                                                                                    |                          |                |                        |
| Search within this folder                                                                                    |                                       | Títle \$                                                                                                    | Content ¢                | Date added 👻 💌 | Actions                |
|                                                                                                    | 0                                     | Barton v. Moore<br>₽ ≪5*<br>Minn February 13, 1997 - 558 N.W.2d 746                                                                              | Cases                    | 04/19/2022     | ÷                      |
| Type                                                                                                    | +                                     | In re Petters Company, Inc.                                                                                                    | Cases                    | 04/19/2022     | 1                      |
| Content Type                                                                                                 | +                                     | Bkrtcy.D.Minn December 01, 2016 - 561 B.R. 738                                                                                                   | Cases                    | 04/10/2022     |                        |
| Annotated Documents                                                                                          | +                                     | Minn August 03, 1979 - 283 N.W.2d 509                                                                                                    | Cases                    | V7/10/2022     | :                      |
|                                                                                                    | D                                     | <ul> <li>Stoebner v. Lingenfelter</li> <li>C.A.8 (Minn.) - May 29, 1997 - 115 F.3d 576</li> </ul>                                                | Cases                    | 04/19/2022     | ł                      |
|                                                                                                    |                                       |                                                                                                    |                          |                | 100 per page 🗸         |

#### 9) Print or deliver a document

To deliver a document, select the **arrow** next to the delivery icon in the upper right-hand corner of the toolbar and choose Email, Print, Download, Dropbox, or Kindle from the menu.

| Helling v. McKinney<br>Supreme Court of the United States | June 18, 1993 + 509 U.S. 25 + 115 S.C. 2475 + 125 L.Ed.2d 22 + 61 USUW 4645 (Approx. 18 pages)                            | 43 |
|-----------------------------------------------------------|----------------------------------------------------------------------------------------------------|----|
| Occument Filings (8) Neg                                  | ative Treatment (97) History (11) Citing References (13,079) + Cited With (10,000) Table of Authonities Proceeding KeyOfe | •  |
| =                                                         | Q. Page 60 N × 10 × 60 × 10                                                                                               |    |
|                                                           | - Hidebile and sitation                                                                                                   | Π. |
| Synopsis                                                  | Not Followed as Dicta Walkerv. Davis, E.O.Tex., January 10, 2019                                                          | н  |
| West Headnotes                                            | 113 S.CL. 2475<br>Supreme Court of the United States Uprophox                                                             | L  |
| Syllabus                                                  | Donald L. HELLING, et al., Petitioners,                                                                                   |    |
| Attorneys and Law Firms                                   | v.<br>William McKINNEY.                                                                                                   |    |
| Dissent                                                   | No. 91-1958.<br>Argued Jan. 13, 1993.                                                                                     |    |
| All Citations                                             | Decided June 18, 1993.                                                                                                    |    |
| Footnotes                                                 | Synopsis                                                                                                    |    |
|                                                           | Prisoner brought civil rights action against prison officials, alleging violation of Eighth Amendment due to his exposure |    |
|                                                           | to environmental tobacco smoke (ETS). The United States District Court for the District of Nevada, Edward C. Reed, Jr.,   |    |
|                                                           | Chief Judge, directed verdict for prison officials and inmate appealed. The Ninth Circuit Court of Appeals, 🏴 924 F.2d    |    |
|                                                           | 1500, affirmed in part, reversed in part and remanded, and certiorari was granted. The Supreme Court, 112 S.Ct. 291,      |    |
|                                                           | vacated and remanded. Thereafter, the Court of Appeals, 959 F.2d 853, reinstated and remanded. Certiorari was             |    |
|                                                           | granted. The Supreme Court, Justice White, held that: (1) prisoner's Eighth Amendment claim could be based upon           |    |
|                                                           | possible future harm to health, as well as present harm, ansing out of exposure to ETS; (2) prisoner stated cause of      |    |
|                                                           | action for violation of his Eighth Amendment rights; and (3) on remand consideration must be given to circumstances       |    |
|                                                           | in prisoner's new prison location, including nonsmoking policies, in determining whether objective element of Eighth      |    |
|                                                           | Amenoment claim, exposure to excessive EIS, and subjective element, deliberate indifference to prisoner's situation,      |    |

#### 10) See what's new on Westlaw Precision

Stay up to date with new features added to Westlaw Precision by reviewing **Features** in the middle of the homepage.

| 3 Next Generation KeyCite                                                                                                    | Graphical View of History                                                                                        | 🗄 Outline Builder                                                                                                    | Quick Check                                                                                                    |
|----------------------------------------------------------------------------------------------------|----------------------------------------------------------------------------------------------------|----------------------------------------------------------------------------------------------------|----------------------------------------------------------------------------------------------------|
| Use the new Gited With feature to quickly<br>ind related relevant material.<br>Overruled in Part (coming soon) — See<br>which parts of overruled cases are invalid<br>and which are still good law. | See your research session in a graphical view<br>to help you identify key points in your<br>research to revisit. | Easily build an outline of your research as<br>you work without switching applications.<br>Export to Word when you're done.       | Al-powered review of your brief in minutes.<br>Securely upload your brief for analysis from<br>the world's most powerful legal document<br>analysis algorithms. |
| Practical Law Thousands of practical, up to date resources across major practice areas.                                                                                                    | Use precedent Analytics to craft a more<br>persuasive argument based on past authority<br>cited by judges.       | Retrieve a customized compilation of laws<br>across jurisdictions on a specific topic to<br>expedite the creation of your survey. | Compare Text<br>Compare selected snippets of text to<br>highlight their similarities and differences.                                                           |

#### LOOKING FOR MORE INFORMATION?

To sign into Westlaw Precision, visit the <u>Westlaw Precision sign on page</u>.

For assistance using Westlaw Precision, call the Reference Attorneys at **+1800 REF ATTY** (+1800733 2889).

For additional training materials, visit the Westlaw Precision Training and Support Page.

# KeyCite on Westlaw

Use the industry's most complete, accurate, and current citation service to quickly verify whether a case, statute, regulation, or administrative decision is still good law, determine if a patent or trademark is still valid\*, and find citing references to support your legal argument.

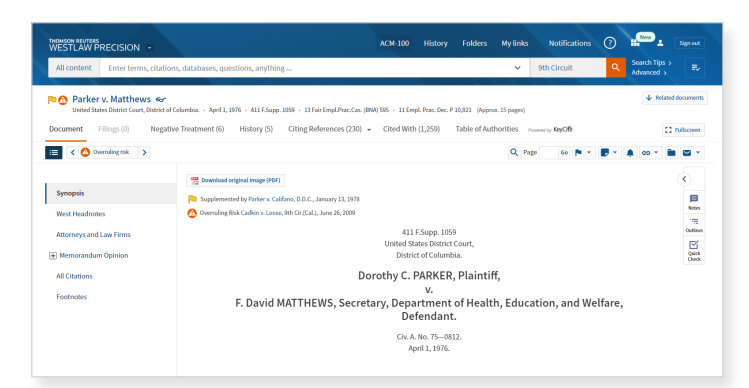

A red flag warns that the document is no longer good law for at least one point of law it contains.

A **yellow flag** warns that the document has some negative treatment.

A red and white striped flag indicates a case has been overruled in part. KeyCite Overruled in Part is available exclusively on Westlaw Precision.

 ACM 20
 House
 Applied
 Applied
 Applied
 Applied
 Applied
 Applied
 Applied
 Applied
 Applied
 Applied
 Applied
 Applied
 Applied
 Applied
 Applied
 Applied
 Applied
 Applied
 Applied
 Applied
 Applied
 Applied
 Applied
 Applied
 Applied
 Applied
 Applied
 Applied
 Applied
 Applied
 Applied
 Applied
 Applied
 Applied
 Applied
 Applied
 Applied
 Applied
 Applied
 Applied
 Applied
 Applied
 Applied
 Applied
 Applied
 Applied
 Applied
 Applied
 Applied
 Applied
 Applied
 Applied
 Applied
 Applied
 Applied
 Applied
 Applied
 Applied
 Applied
 Applied
 Applied
 Applied
 Applied
 Applied
 Applied
 Applied
 Applied
 Applied
 Applied
 Applied
 Applied
 Applied
 Applied
 Applied
 Applied
 Applied
 Applied
 Applied
 Applied
 Applied
 Applied
 Applied
 Applied
 Applied
 Applied
 Applied

*Easily view the history of a case, statute, regulation, or administrative decision from the History tab.* 

**KeyCite® flags** at the top of the document let you see at a glance the status of a case, statute, regulation, or administrative decision

**KeyCite tabs** provide quick access to citing references, negative treatment, and other information related to your selected document

**Most Negative Treatment Citation** provides details about the most negative treatment that generated a KeyCite flag, right on the face of the document

**KeyCite Alert** monitors the status of your document and automatically sends you updates at the frequency you specify when KeyCite information changes

**EXCLUSIVE:** A **blue-striped flag** warns that the case has been appealed to the U.S. Court of Appeals or the U.S. Supreme Court (excluding appeals originating from agencies).

An orange warning icon warns when a case may be implicitly affected by its reliance on an overruled or otherwise invalid prior decision. KeyCite Overruling Risk is available exclusively on Westlaw Precision<sup>™</sup> and Westlaw<sup>®</sup> Edge.

#### **HISTORY TAB**

The History tab shows the history of a case, statute, regulation, or administrative decision.

**Graphical KeyCite** offers a pictorial view of your case's history. It's the fastest way to see how a case has moved through the court system.

Similarly, **Graphical KeyCite for statutes** displays an interactive timeline that identifies when a statute changed and the documents that affected that change.

#### **CITING REFERENCES TAB**

Enter terms, citations, databases, questions, anything .

KeyCife. Citing References (230) 1-20 > Sort By: Depth: Highest First >

93

67

8

230

Exa

Examined b

Examined by

Examined by

Select all items - No items selected

Treatment Title

THOMSON REUTERS

🍋 🙆 Parker v. Matthews 😽

Administrative Decisions & 24 Guidance

Appellate Court Documents 38

Content types

Secondary Sources

All Results

rial Court Documents

Q

Cases

The Citing References tab shows how other authorities have interpreted that document. With KeyCite, you can quickly see the depth of the discussion and the topics discussed in the citing case. KeyCite supplies all the information you need to determine how a court treated a case.

f Columbia. - April 1. 1976 - 411 F.Supp. 1059 - 13 Fair Empl.Prac.Cas. (BNA) 595 - 11 Empl. Prac. Dec. P 10.821 (Approx. 12 pages

1. COUNCIL OF THE SOUTHERN MOUNT COAL CORPORATION, RESPONDENT

A decision was issued on October 3, 1980, involving the complaint filed in this pro as well as other matters pertaining to Docket Nos. KENT 80-212-R, et al. That decis

EXAS STATE TEACHERS ASSOCIATION, et al., Petitioners, v. GARLAND INDEPENDENT CHOOL DISTRICT, et al., Respondents. 988 WL 1025562, \*1025562+, U.S. (Appellate Brief)

ean M. BONNES, Christopher Camuto, Farmworkers' Legal Project of the American Civil iberties Union of Virginia, Inc., and Migrant and Seasonal Farmw... 978 WL 221552, "221552+, 4th Cir. (Appellate Briof)

TEXAS STATE TEACHERS ASSOCIATION, Garland Education Association, Janice Hill, Petitioners, v. GARLAND INDEPENDENT SCHOOL DISTRICT, et 1989 WIL125818 \*\*1125818 + 115 (Annallata Briaf)

zument 🛛 Filings (0) Negative Treatment (6) History (5) Citing References (230) 👻 Cited With (1,259) Table of Authorities 🖉

3 FMSHRC 526+

2. Petitioners' Reply Brief

3. Petitioners' Reply

4. Brief for Appellants 33

5. Brief for Appellee 33

ACM-100 History Folders Mylinks Notifications ?

Date ≜

Feb. 21, 1989

Apr. 28, 1978 Brie

Jan. 03, 1977 Brief

Joe Atkins and

F.Supp.

ESupp

F.Supp.

1 5

8 9

**Depth-of-Treatment bars** show the extent to which the citing document discusses the cited case

> Examined – Extended discussion of the cited case or administrative decision; usually more than a printed page of text

- Discussed Substantial discussion of the cited case or administrative decision; usually more than a paragraph but less than a printed page
- **Cited** Some discussion of the cited case or administrative decision; usually less than a paragraph
- Mentioned Brief reference to the cited case or administrative decision; usually in a string citation

**Quotation marks JJ** indicate the citing document directly quotes the cited case or administrative decision

**Headnotes** indicate which point of law the citing document discusses

**INLINE KEYCITE AND TABLE OF AUTHORITIES** Our exclusive inline KeyCite feature allows you to check all of the authority cited in a case or brief with one click. Then with Table of Authorities, you can quickly determine whether the underlying authority on which the case relies is still good law.

| THOMSON REUTERS<br>WESTLAW PRECISION All conte                                                                                                    | nt Enterterms, citations, databases, questions, anything V All Federal Q, Search Tips > Ev Time V Sign out                                                                                                    |
|----------------------------------------------------------------------------------------------------|----------------------------------------------------------------------------------------------------|
| Court of Appeal, First District, Division 2, Calif<br>Document Filings (0) Negative                                                                                                    | August 23, 1972 - 27 CalApp-3d 36 - 103 CalAptr. 775 (Approx. 16 pages)     Treatment (12) History (0) Citing References (601) - Cited With (1,331) Table of Authorities Presser by <b>Go/OR</b> Treatment (12) History (10) Citing References (601) - Cited With (1,331)                                                                                                    |
| 😑 < 🏁 Overruled in part 🔉                                                                                                    | Q Page Go 🎮 🕶 🛃 🗠 🗰 🖾 🕶                                                                                                    |
| Synopsis<br>West Headnotes<br>Attorneys and Law Firms<br>Optimion<br>1. THE ARNOLD, HENCH AND<br>THE<br>1. THE ARNOLD, HENCH AND<br>THE<br>2. THE ARNOLD, HENCH AND<br>THE<br>ALCIATION<br>FOOTNOTES | (4) S [€ 17]. It is a fundamental rule that '(tybe conditions under which the corporate entity may be disregarded, or<br>the corporation be regarded as the Alter ego of the stackholders, necessarily vary according to the circumstances in each<br>case inasmuch as the doctrine is essentially an equitable one and for that reason is carticularly within the anvince of the<br>triat court. Only general rules may be laid down for guidance' [№ ] [394 Sark<br>May Net XAL SLOB Service, INC. W. (ACC)(BALC LOL 2618, 552, 138-42034);<br>course shows that the esparate personalities of the corporation and the individual<br>trated as those of the corporation alone, an inequilable result will (blow (P Altdomoriz etc. De California V. Branick,<br>supra, p. 766, 306 F2d 1); Pb two basic requirements are: 1) that<br>particular 2015 (Sark V. Coker, supra, 20 Cal 2d 9, 486, 129 F2d 399). (Waton V. Commonwealth hars. Co., 8<br>Cal 2d 61, 66, 63 F2d 295); Ph Minifier v. Rowley, 187 Cal 481, 487, 202 F 673). With respect to the second requirement, it is<br>sufficient that it appare that recognition of the acts as those of a corporation only will produce inequilable result (10) (Sark V. Coker, supra, 20 Cal 2d p. 484, 129 F2d 390. (Waton V. Commonwealth hars. Co., 8<br>general rule is thus stad as don's 100 (Sark V. Coker, supra, 20 Cal 2d p. 484, 129 F2d 390. (Waton V. Commonwealth supra, 8<br>Stark V. Coker, supra, 20 Cal 2d p. 484, 129 F2d 390. (Waton V. Commonwealth, supra, 8<br>Stark V. Coker, supra, 20 Cal 2d p. 484, 129 F2d 390. (Waton V. Commonwealth, supra, 8<br>Stark V. Coker, supra, 20 Cal 2d p. 484, 129 F2d 390. (Waton V. Commonwealth, supra, 8<br>Stark V. Coker, supra, 20 Cal 2d p. 484, 129 F2d 390. (Waton V. Commonwealth, supra, 8<br>Stark V. Coker, supra, 20 Cal 2d p. 484, 129 F2d 390. (Waton V. Commonwealth, supra, 8<br>Stark V. Coker, supra, 40 that the fast as these of a corporation in so that the elegit recognites athose of a<br>particular person, and vice versa, it must be |

Show KeyCite flags populates cases or briefs with inline KeyCite in one click

The most negative treatment appears when you hover over a flag

Deliver inline KeyCite flags when you print, email, or download the document

Table of Authorities displays the authorities the case relies on and KeyCite flags, allowing you to evaluate the underlying quality of the case

\* ONLINE exclusive – KeyCite for trademarks: Know immediately on the face of the document whether a court has held that a trademark was infringed, valid, diluted, violated by unfair competition, or canceled.

For more information, visit tr.com/westlaw

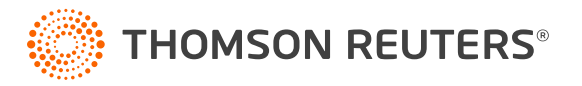

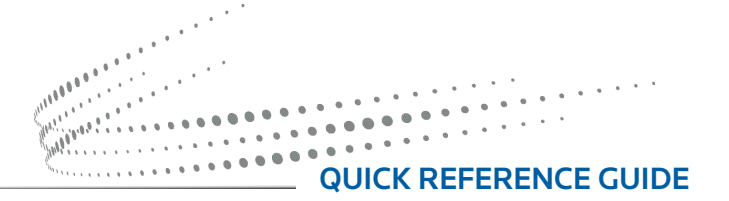

## WESTLAW PRECISION

## **Understanding Precision Research**

Precision Research offers new ways to search, filter and browse case law research. This new way of researching allows you to more easily find a core set of highly relevant cases. You can find cases that involve the same:

- Legal issue and outcome
- Fact pattern
- Material facts
- Party type
- Cause of action
- Motion type and outcome
- Area of law

Precision Research provides the following benefits:

- Spend less time reading through cases that aren't relevant to your matter
- Complete legal research faster
- Be confident in your results
- Gain a better understanding of the law
- Be more responsive to your clients
- Avoid surprises from opposing counsel or the court

#### SEARCHING WITH PRECISION RESEARCH

Begin by selecting **Start Precision Search**.

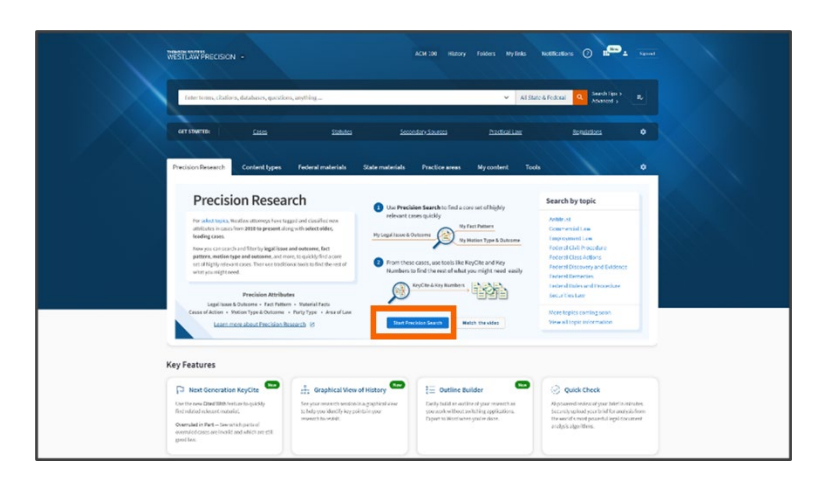

Start typing a few words related to your research in the **Search** field and Precision Search will suggest attributes like legal issue and outcome, fact pattern, and motion type and outcome that have been tagged in recent and older, leading cases.

| Precision Search<br>Find and combine Precision Attributes below to search for cases specific                                                                                                    | illy relevant, to your matter.                                                                                                    | X<br>Melet@ust28 :::::::::::::::::::::::::::::::::::: |       |
|----------------------------------------------------------------------------------------------------|----------------------------------------------------------------------------------------------------|-------------------------------------------------------|-------|
| Search all Search by attribute                                                                                                    |                                                                                                    | Selections - 0 cases                                  | No. 1 |
| Search for Procision Research attributes<br>Q                                                                                                    | vca oflaw <b>()</b><br>Ali -                                                                                                    |                                                       |       |
| ARCHINENT DI SARACH<br>Bis talging der wenn sinder för primaselt hind för sandt<br>för av Arbeines and singer mit biska bis talging<br>Biska kan singer biska sind ginger biska biska<br>Biska sin stagelar andra at biska biska ginger<br>Biska sind andra den sänds biska biska<br>biska singer biska biska biska biska biska biska biska<br>biska singer biska biska biska biska biska biska biska biska biska<br>biska biska biska biska biska biska biska biska biska biska biska biska biska biska biska biska biska biska biska<br>biska biska bis | Lean nove shock<br>- explanat enriches<br>- The spees of the jackies<br>- Canada e data data<br>- Antonia data data<br>- Antonia data data<br>- Antonia data<br>- Antonia da |                                                       |       |
| Vegit Insue & Concore<br>Produce<br>                                                                                                    | LEGAL ISSUE AND OUTCOME<br>With Bouards of Identification international theory<br>behaviors and enabled in their bound in the Identification<br>issues and enabled in the Identification in the Identification<br>issues in the quarkiness section by the audit:                                                                                                    |                                                       |       |
|                                                                                                    | View 0 cases Cancel                                                                                                    |                                                       |       |

As you make your selections, they will appear in the column on the right and the number of cases available to view will display in the **View Cases** button.

If you want to remove a selection, select the **x** next to it or select the **Clear all** button.

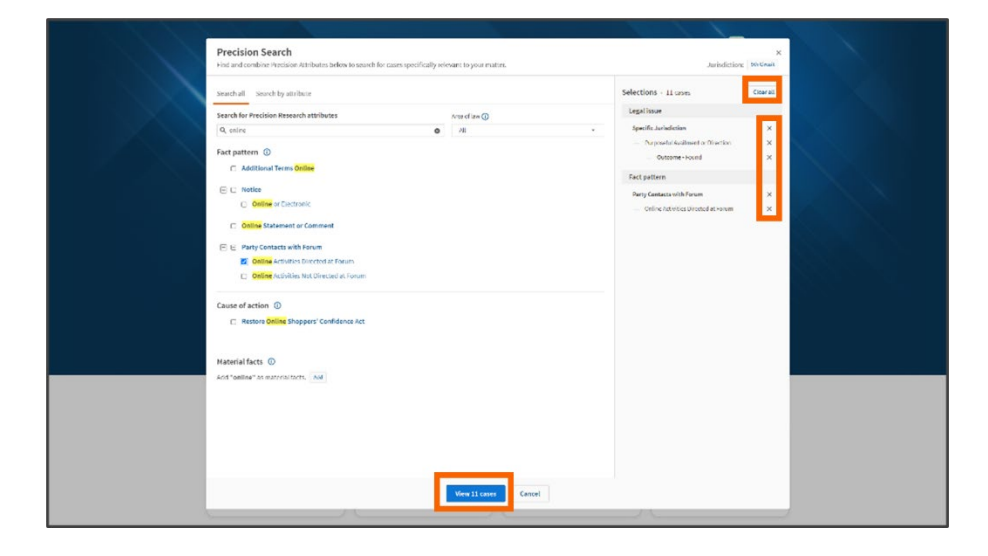

#### USING PRECISION RESEARCH FILTERS

If you've already run a search, you can narrow your cases by using the Precision Research filters on the left side of the Results page. For best results, run a search that will return a wide range of cases.

| WESTLAW PRECISION .                                                   | 12245.67 History Folders Myllinis Notifications (2) 11-1 Server                                                                                                    |  |
|-----------------------------------------------------------------------|----------------------------------------------------------------------------------------------------|--|
| Cases * advanced: SV(summa                                            | y /2 judgment) & Ditantitrust /pinjury) V IL (State & Fed.) Q Someth Tips > R                                                                                                    |  |
| Filters<br>Content type: Cases (100)                                  | DaharCeas<br>CaSeS (198)<br>Additional Referent WetSearch™ Case (1)                                                                                                    |  |
| Select endrighe filters Nations provides Other                        | 1-38 >                                                                                                    |  |
| View ritere<br>Search sithlin results<br>© Documents © Material forts | Attack Richfield Cav, USA Petroleum Ca,     Sommer Count of the United States - Key 15, 1200 - 1205 (5, 1201 - 1205 (5, 1201 -     Sommer State))                                                                                                 |  |
| Precision filters ①                                                   | Did lost business constitute antitrust injury? No                                                                                                    |  |
| Legal issue & outcome                                                 | Legal Issue: Standing > Statutory Standing Move cases on this issue                                                                                                    |  |
| Fact pattern >                                                        | Material Facts Headwork 1                                                                                                    |  |
| Cause of action ><br>Motion type & outcome >                          | <ul> <li>Independent marketer tost basilesse, which man caused by all company's agreement lowering prices to above<br/>presidanty reveals</li> <li>Conting prices in increase huniness is often exerces of competition.</li> </ul>                |  |
| Party type > Area of law > United interview                           | Causes of Action Median Type Monthline Learning Action Law Median Type Monthline Learning Automatic Under Canada, Upheld Monthline Learning Automatics                                                                                            |  |
| Date +<br>Reported Status +                                           | < 1-3 at 23 subgets 3                                                                                                    |  |
| Procedural Posture +                                                  | alia, violations of the Sherman Act. Oll company's motion for nummary judgment under 8 1 of the Sherman Act was granted by                                                                                                    |  |
| Judge +                                                               | on Appensitation for Summary Judgment West Headinates [1] 217 Antitrust and Toole Deputation 297000 Antitrust Actions,<br>Proceedings, and Enforcement 2913201(8) Actions 2017 009 Hight                                                          |  |
| Attorney +                                                            | ol Action; Versana United to Sac; Standing; Partics 291 903 (New York Instruction Property 281 900); Unit general, Permerly<br>2658(28):L4 297 Ambrast and Trade Regulation 291000 Actions; Proceedings, and Enforcement 29100(0) Actions 291 959 |  |
| Key Number +                                                          | Nght                                                                                                    |  |
| Party Name +                                                          |                                                                                                    |  |
| Dockel Number +                                                       | 🗅 🏁 2. Greater Rockford Energy and Technology Corp. v. Shell Oil Co.                                                                                                    |  |

Selecting one of the filters brings up a lightbox to run a search or make your selection. As you make selections, the number of available cases will appear below.

You can also use the tabs across the top of the lightbox to add additional Precision Filters to your results.

If you are unsure which filter to use to find a specific legal similarity, begin in any of the Precision Filter options and the pop-up will alert you if your terms match a different filter type.

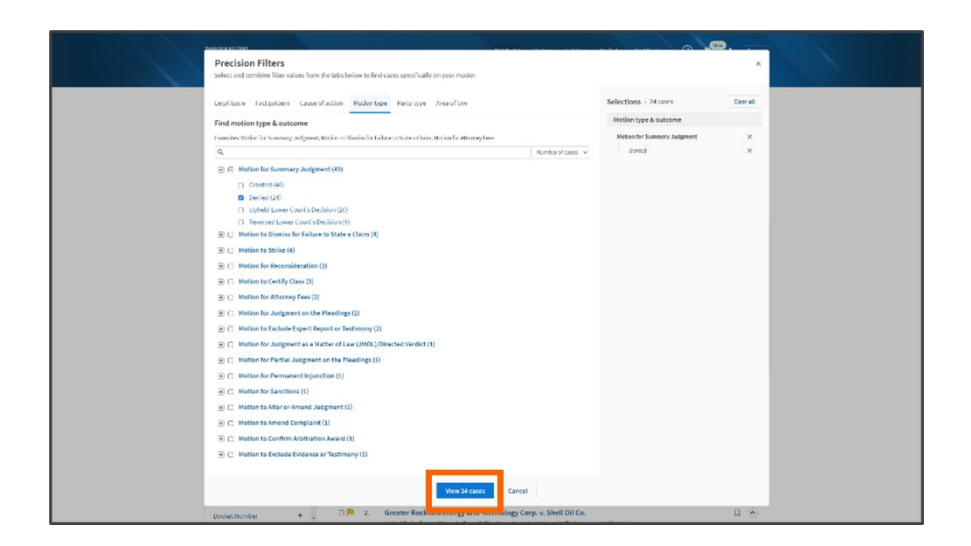

#### **Browsing Precision Filter Results**

Each case that has been editorially enhanced with the Precision Filter attributes will include a Browse Box with a brief **summary** of the legal issues, material facts, causes of action, and motion types for your search.

Each editorially enhanced Browse Box allows you to select **More cases on this issue** in the top, right corner of the box. This will take you to a list of cases that involve the legal issue in the headnote.

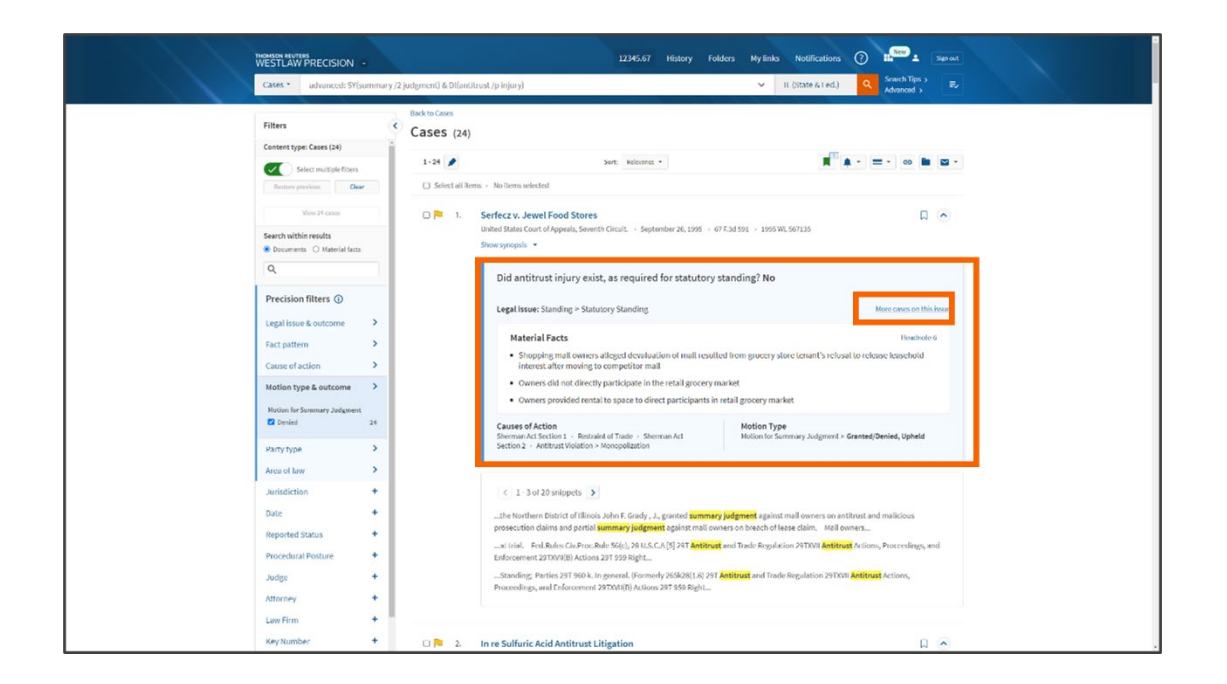

#### LOOKING FOR MORE INFORMATION?

To sign into Westlaw Precision, visit Westlaw Precision sign on page.

For assistance using Westlaw Precision, call the Reference Attorneys at **+1800 REF ATTY** (+1800733 2889).

For additional training materials, visit Westlaw Precision Training and Support Page.

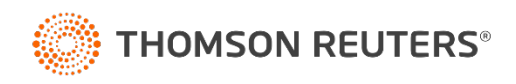

©2022 Thomson Reuters 09/22